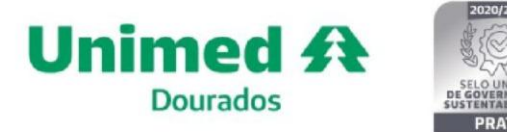

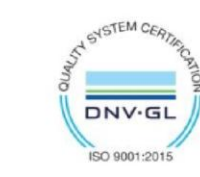

## Limpeza de Histórico

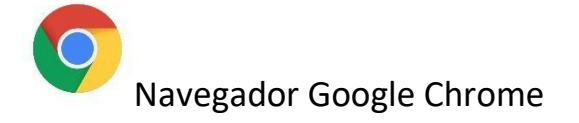

- Podemos proceder com a limpeza do histórico de navegação de duas formas.

## 1ª Opção

Com o navegador aberto, localize no seu tecl ado as teclas Control, Shift e Delete e pressione de forma simultânea.

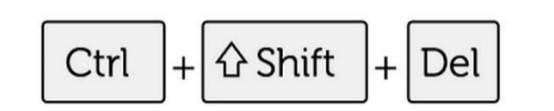

| Sistema d                                | e Captura Unimed Do 🙁 🕂                                                                                                    |                                                                     | - c | ×          |
|------------------------------------------|----------------------------------------------------------------------------------------------------|---------------------------------------------------------------------|-----|------------|
| $\leftrightarrow \rightarrow \mathbf{G}$ | s20atd.dourados.sgusuite.com.br/cmagnet/Login.do                                                                                                    | X 🕫 ★                                                               | *   | <b>)</b> E |
|                                          | Unimed A Bem<br>Captu                                                                                                    | -vindo ao Sistema de<br>Ira Unimed Dourados                         |     |            |
|                                          | Identifique-se para iniciar a sua sessão.<br>Usuário:                                                                                                    | Avisos Importantes!<br>- Manual de como solicitar consulta eletiva. |     |            |
|                                          | Senha:<br>Entrar                                                                                                    | <ul> <li>Menual de como selicitar puis SP/SADT.</li> </ul>          |     |            |
|                                          | 778 - Unimed Dourados<br>titps://www.unimeddourados.com.br<br>AC.6000.497178 (MansLAPP: (6/1998134-3439<br>elacionamento.com Prestador: (6/13416-3551 ou (6/13416-3552<br>citerna de Captura Unimed Dourados: Versão 24009.02 | 0 a a 1                                                             |     |            |

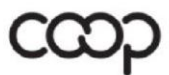

Membro da Aliança Cooperativa Internacional

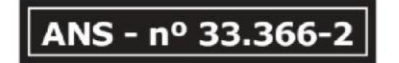

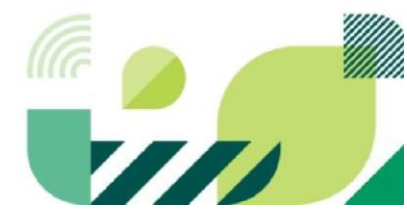

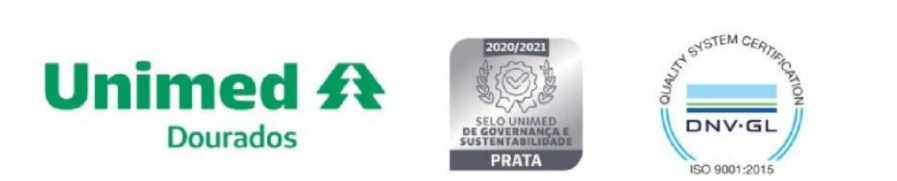

## 2ª Opção

Com o navegador aberto basta seguir o caminho do 1 a o 3, ilustrado na imagem abaixo e logo em seguida clicar em "**Excluir dados de navegação**" (Localizado no lado esquerdo da tela).

|             |                                        | Nova guia     Ctrl+                                     |
|-------------|----------------------------------------|---------------------------------------------------------|
| Unim        | ed A Bem-v                             | Nova janela Ctri+     A Nova janela anónima Ctri+Shift+ |
|             | Captura                                |                                                         |
|             |                                        | Diego (unimeddourados.com.br) Conectado                 |
|             | 2                                      | ® Senhas e preenchimento automático                     |
|             | 🕄 Histórico                            | > 🕲 Histórico                                           |
|             | S Histórico agrupado                   | 🛓 Downloads 🛛 Ctri-                                     |
|             | Citize accorden                        | 🛱 Favoritos e listas                                    |
|             | Quias recentes                         | D Extensões                                             |
| Identifique | Historico     Cen+aner+                | Excluir dados de navegação Ctrl+Shift+D                 |
| •           | Historico                              | 9 Zoom - 100% + 1                                       |
| Usuário:    | Configurações: Privacidade e segurança |                                                         |
|             | Sistema de Captura Unimed Dourados     | G Imprimir Ctrl+                                        |
| Senha:      | Sistema de Captura Unimed Dourados     | Pesquisar com o Lens                                    |
|             | G Chamados - GLPI                      | E Traduzir                                              |
|             | Sistema de Captura Unimed Dourados     | Q Localizar e editar                                    |
|             |                                        | C Transmitir, salvar e compartilhar                     |
|             | Seus dispositivos                      | Mais ferramentas                                        |
|             | DOU-DTI-013                            | (7) Ajuda                                               |
|             |                                        | Configurações                                           |
|             |                                        | E Sair                                                  |
|             |                                        | E Sair                                                  |

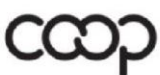

Membro da Aliança Cooperativa Internacional ANS - nº 33.366-2

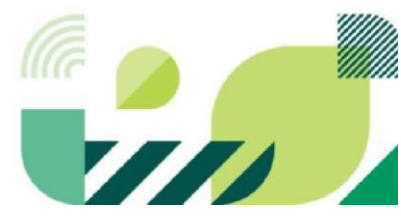

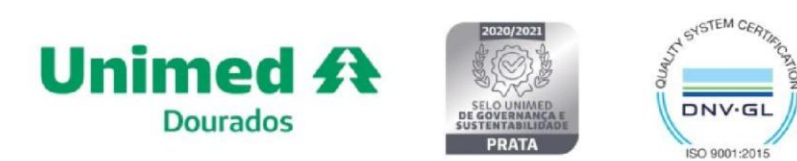

Após proceder com uma das duas opções fornecidas, você terá acesso a limpar os dados do histórico, selecione as opções que deseja apagar conforme a imagem e em seguida clique no botão "**Limpar dados**".

|            | Básico                                   | Avançado            |     |
|------------|------------------------------------------|---------------------|-----|
| Período    | Todo o período                           | •                   | î   |
| His<br>Ner | tórico de navegação<br>nhum              |                     |     |
| His<br>Ner | Histórico de download<br>Nenhum          |                     |     |
| Coo<br>Nei | okies e outros dados do site<br>nhum     | e                   |     |
| Me         | agens e arquivos armazena<br>nos de 1 MB | dos em cache        | - 1 |
| Ser<br>Nei | nhas e outros dados de logi<br>nhum      | n                   |     |
| Pre        | enchimento automático de                 | dados de formulário | •   |

Ao realizar esses passos, o seu navegador realizará a limpeza do seu histórico, caso o problema persistir, entre em contato conosco pelo e-mail suporte.ti@unimeddourados.com.br ou pelo telefone 3416-3557.

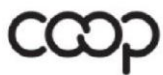

ANS - nº 33.366-2

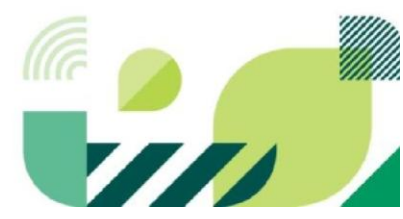